## How to Resolve Web Browser Issues:

- 1. "This Page Can't Be Displayed", error in IE. Click here.
- 2. "Your connection is not secure", error in Firefox. Click here.
- 3. How to remove ERR\_SSL\_PROTOCOL\_ERROR in Chrome. Click here.
- 4. ERR\_SSL\_PROTOCOL\_ERROR in IE 11. GeoTrust DV SSL CA G4 certificate may be missing.
- How to install GeoTrust DV SSL CA G4 certificate
  IE: Click here.
  - 5.2. Firefox. Click here.
  - 5.3. Chrome. Click here.
- 6. "Can't connect securely to this page", error in IE. Click here.
- 7. "Your Connection is not private", error in Chrome. Click here.